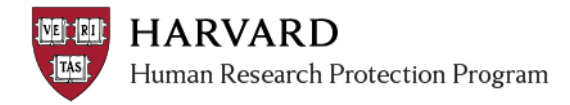

## Logging in

There are two ways to successfully log in to the system:

- 1. With a HarvardKey [if needed, see details about HarvardKey]
- 2. With a valid, active HUID [if needed, see details about HUID]

If you are unable to log in or you see an error at log in, contact the ESTR Help Desk at <u>ESTRhelp@harvard.edu</u>. Please note that at this time, you cannot log in with eCommons or XID credentials.

## Logging in with HarvardKey

HarvardKey is Harvard University's unified online user credential, uniquely identifying you to Harvard IT applications and services to grant you access to the resources you use every day.

You must have <u>an active HUID</u> to claim a HarvardKey and use it for log in.

- 1. Locate your HarvardKey
- 2. Navigate to irb.harvard.edu
- 3. Ensure the "HarvardKey" tab is selected
- 4. Enter your HarvardKey and Password
- 5. Click the "Login" button
- 6. Once you are authenticated, you will be taken to ESTR, to your personal workspace

| =                    | HAR                       | VARDKEY                                       |
|----------------------|---------------------------|-----------------------------------------------|
|                      |                           |                                               |
| Please Log In        |                           |                                               |
| To log in, please se | elect your login type fro | om the tabs below and enter your credentials. |
| HUID                 | eCommons                  | HarvardKey                                    |
| Login Name (in the   | e form of an email ad     | Idress):                                      |
| me@examplema         | ilprovider.com            | 4                                             |
| Password:            |                           |                                               |
| Login                | 5                         |                                               |
| Recover/Reset Yo     | ur HarvardKey Passv       | word >                                        |
| Recover Your Har     | vardKey Login Name        | >                                             |
| Recover/Reset Pa     | sswords for Other Lo      | gin Types >                                   |

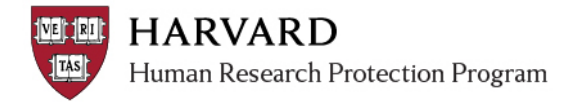

## Logging in with HUID

HUID is a number that is used to centrally create a unique profile for you. The profile contains basic information about you, including your current email address.

You must have <u>an active HUID</u> to log in.

- 1. Locate your HUID number and password
- 2. Navigate to irb.harvard.edu
- 3. Ensure the "HUID" tab is selected
- 4. Enter your HUID and Password in the appropriate spaces
- 5. Click the "Login" button
- 6. Once authenticated, you will be taken into ESTR, to your personal workspace.

| $\equiv$             | HAR                      | VARD <b>K</b> EY                             |   |
|----------------------|--------------------------|----------------------------------------------|---|
| 1                    |                          |                                              | - |
| Please Log In        |                          |                                              |   |
| To log in, please se | lect your login type fro | m the tabs below and enter your credentials. |   |
| HUID                 | eCommons                 | HarvardKey                                   |   |
| Harvard University   | ID (HUID):               | IT TOTAL                                     |   |
| Password             |                          |                                              |   |
|                      | 1 2 1                    |                                              |   |
|                      |                          |                                              |   |
| <b>D</b> Login       |                          |                                              |   |
| Recover/Reset Yo     | ur HarvardKey Passv      | word >                                       |   |
| Recover Your Harv    | vardKey Login Name       | >                                            |   |
| Recover/Reset Pas    | sswords for Other Log    | gin Types >                                  |   |